# Gestion du contenu sur le site du lycée

#### Table des matières

| 1.Se connecter sur le site du lycée                | 1 |
|----------------------------------------------------|---|
| 2.Facultatif : Modifier son mot de passe           | 1 |
| 3.Rédiger un article (basique)                     | 2 |
| 4.Éditer un article                                | 2 |
| 5.Insérer une image dans un article                | 3 |
| 6.Insérer un lien vers un fichier dans un article  | 3 |
| 7.Insérer un lien vers un site internet            | 4 |
| 8.Un article attractif : mettre une Image à la Une | 4 |
| 9. Avancé : afficher le contenu d'un fichier .pdf  | 5 |
| 10. Agenda : création d'un nouvel événement        | 6 |

#### 1. Se connecter sur le site du lycée

|             | 1. Serendre sur lyceemauriac.fr                      |
|-------------|------------------------------------------------------|
| Connexion   | 2. En bas à gauche se situe la fenêtre de connexion. |
| Username    | 3. Renseignez les champs :                           |
| Password    | Username :                                           |
| Remember Mo | Password :                                           |
| Login →     | 4. Cliquez sur Login                                 |

# 2. Facultatif : Modifier son mot de passe

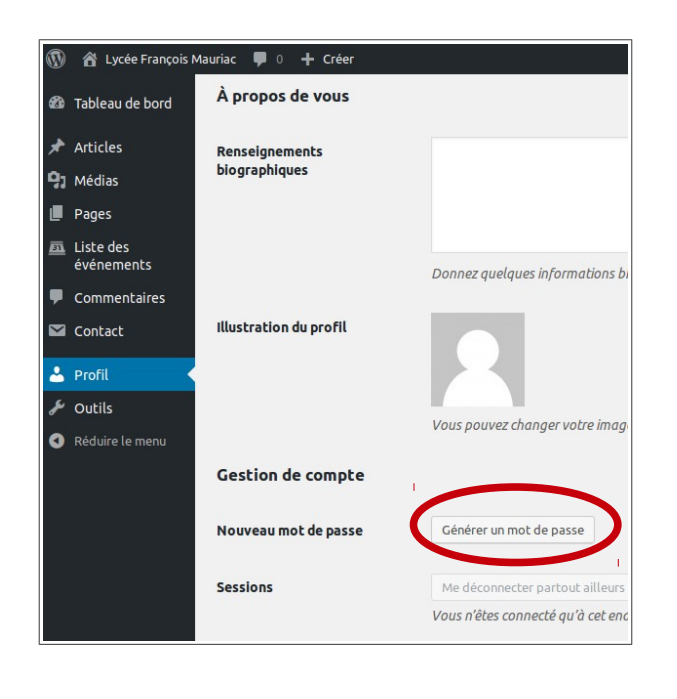

- 1. Cliquez sur Lycée François Mauriac / Tableau de Bord / Profil
- 2. Cliquez sur Générer un mot de passe.
- 3. Un nouveau mot de passe s'affiche : effacez-le et remplacez-le par celui que vous voulez. Attention, si le nouveau mot de passe est trop faible, il sera impossible de cliquer sur

Mettre à jour le profil.

| Nouveau mot de passe | MonNouveauMotDePasse                   |
|----------------------|----------------------------------------|
|                      | Forte                                  |
|                      |                                        |
| Sessions             | Me deconnecter partout ailleurs        |
|                      | Vous n'êtes connecté qu'à cet endroit. |

# 3. Rédiger un article (basique)

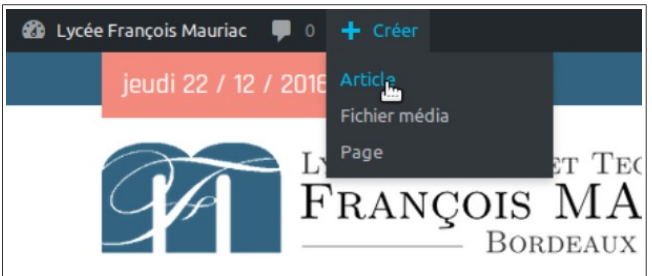

- 1. Lorsque vous êtes connecté, un bandeau noir apparaît en haut du site.
- 2. Cliquer sur + Créer, puis Article

| blablablablabla                                                                 | Publier                                  |                                             |
|---------------------------------------------------------------------------------|------------------------------------------|---------------------------------------------|
| Permalien : http://lyceemauriac.fr/index.php. 12/22/blablablablablablablablabla | Enregistrer le bro                       | uillon                                      |
| 9) Ajouter un média                                                             | Visuel Texte 9 État : Brouillor          | Modifier                                    |
|                                                                                 | Visibilité : Publ  Dublier tout de       | ic <u>Modifier</u><br>suite <u>Modifier</u> |
| blablabla (2)                                                                   | <u>Déplacer dans la c</u>                | 4                                           |
|                                                                                 | Format                                   |                                             |
|                                                                                 | ⊙ 📌 Par défaut                           |                                             |
|                                                                                 | O 📰 En passant                           |                                             |
|                                                                                 | ○ IIIIII Vidéo                           |                                             |
| Nombre de mots: 2                                                               | Brouillon enregistré à 22 h 59 min 43 s. |                                             |
|                                                                                 | Catégories                               |                                             |
|                                                                                 | Toutes Les plus                          |                                             |
|                                                                                 | Administra                               | $\prec$                                     |

- 1. Donnez un titre à votre article
- 2. Rédigez le corps de l'article.
- 3. **TRÈS IMPORTANT** : rangez l'article dans sa bonne catégorie. Pour les infos administratives importantes, il est aussi possible de cocher la case « bandeau déroulant ».
- 4. Publiez l'article.

# 4. Éditer un article

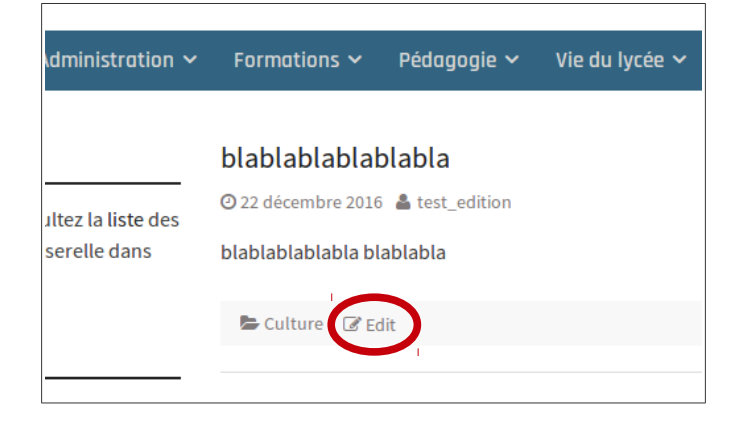

- Lorsque l'article est publié (et si vous possédez les droits en édition), le lien
   Edit apparaît en bas de l'article lors de sa lecture sur le site.
- 2. Si vous cliquez sur ce lien, vous retournez à la fenêtre de rédaction de l'article.
- 3. Cette méthode est aussi valable pour la modification de pages.

#### 5. Insérer une image dans un article

|   | Modifier l'article Ajouter                                                    |                      |                                                            |
|---|-------------------------------------------------------------------------------|----------------------|------------------------------------------------------------|
|   | blablablablabla                                                               | Insérer un m         | édia                                                       |
|   | Permalien : http://lyceemauriac.fr/index.php/2016/1                           | Envoyer des fichiers | Bibliothèque de médias                                     |
| ľ | <b>91</b> Ajouter un média                                                    |                      |                                                            |
|   | Paragraphe $\bullet$ <b>B</b> ' $I \coloneqq \blacksquare$ <b>66</b> $\equiv$ |                      |                                                            |
|   | blablablabla                                                                  |                      | Déposez vos fichiers n'importe où pour les mettre en ligne |
|   | blablabla                                                                     |                      | Choisir des fichiers                                       |

- 1. Dans la fenêtre de rédaction de l'article, cliquez sur Ajouter un média
- Si le fichier n'est pas déjà présent dans la Bibliothèque de medias (cas le plus courant), cliquez sur Choisir des fichiers.
- 3. Naviguez dans l'arborescence de son ordinateur jusqu'à trouver le fichier que vous voulez insérer puis cliquer sur Ouvrir.
- 4. L'image se télécharge de votre ordinateur vers le site : ceci peut donc être plus au moins long suivant le poids du document original (attention à la taille des photos!) et la qualité de votre connexion.

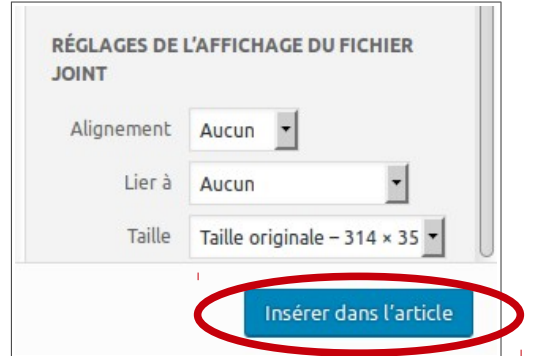

- En bas à droite, renseignez la future taille à laquelle la photo sera affichée au sein de l'article. Cela peut être la taille originale, ou bien une taille réduite proposée automatiquement.
- 6. Cliquer sur Insérer dans l'article.

#### 6. Insérer un lien vers un fichier dans un article

- 1. Reprenez la procédure d'insertion d'image (Ajouter un média, etc.)
- 2. Sélectionnez le fichier que vous voulez proposer en télechargement au sein de votre article. Attention : privilégiez autant que possible les fichiers au format .pdf. Si votre fichier est un .doc ou .docx, convertissez-le en .pdf avant son insertion. Si vous ne savez pas comment faire, envoyez un message à informatique.mauriac@gmail.com.
- Cliquez sur Insérer dans l'article.
  Le document apparaît sous forme de lien au sein de votre article.

### 7. Insérer un lien vers un site internet

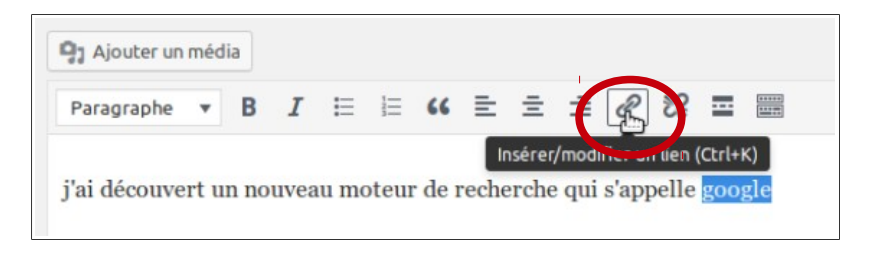

- 1. Surlignez le mot que vous voulez rendre cliquable.
- 2. Cliquez sur l'icone Insérer/modifier un lien
- 3. Renseignez l'adresse du site que vous voulez mettre en lien puis validez.

#### 8. Un article attractif : mettre une image à la Une

La page d'accueil du lycée affiche, par ordre chronologique, les extraits des derniers articles publiés. Ces articles peuvent être accompagnés d'une « image à la Une » qui permet une accroche visuelle efficace.

Lorsqu'il est prévu que l'article en lui-même contienne une photo, cette photo peut naturellement être choisie comme « image à la Une ».

Sinon, soit on peut s'amuser à trouver (sur Google Images, ou autre) un visuel en lien direct avec notre article.

On peut aussi très bien ne pas mettre d' « image à la Une » ! (infos administratives, par exemple)

| Formations                                         |
|----------------------------------------------------|
| Intendance                                         |
| Orientation                                        |
| <u>+ Ajouter une nouvelle catégorie</u>            |
| Étiquettes 🔺                                       |
| Ajouter                                            |
| Séparez les étiquettes par des virgules            |
| Choisir parmi les étiquettes les plus<br>utilisées |
|                                                    |
| Image à la Une 🔺                                   |
| <u>Mettre une image à la Une</u>                   |
|                                                    |

- 1. Dans la fenêtre d'édition d'un article, allez tout en bas tout à droite.
- 2. Cliquez sur Mettre une image à la Une
- 3. La bibliothèque de médias s'ouvre. Procédez comme au paragraphe 5. en téléchargeant une nouvelle image ou en en choisissant une déjà disponible dans la bibliothèque.
- 4. Cliquez finalement sur Mettre une image à la Une

# 9. Avancé : afficher le contenu d'un fichier .pdf

Un fichier au format .pdf peut être simplement proposé en téléchargement (voir 6. Insérer un lien vers un fichier dans un article).Mais il est possible (et parfois préférable) de faire afficher directement au sein d'une page le contenu du fichier pdf.

- 1. Procédez à l'insertion d'un fichier .pdf comme expliqué au paragraphe 6.
- 2. Basculez ensuite de l'éditeur Visuel à l'éditeur Texte. (en haut à droite de la fenêtre de rédaction)

| Paragraphe 🔻     | BI       |            | 66 ≣       | = = | ❷ ‰ ≡ 📰 | 5.1 |
|------------------|----------|------------|------------|-----|---------|-----|
| e∈ <u>A</u> ▼    | 8 0      | <u>Ω</u> ≇ | ₽ <b>1</b> | r 0 |         |     |
|                  |          |            |            |     |         |     |
| emaine du 12/12  | 2/2012 : |            |            |     |         |     |
|                  |          |            |            |     |         |     |
| vcée St Louis 20 | 017      |            |            |     |         |     |
| yeee or hours he |          |            |            |     |         |     |

| 97 Ajouter un média                                                                                    | Visuel Texte |
|----------------------------------------------------------------------------------------------------|--------------|
| b  i  link  b-quote  del  ins  img  ul  ol  li  code  more  fermer les balises  PDF Viewer             | $\times$     |
| Semaine du 12/12/2012 :                                                                                |              |
| <a href="https://lyceemauriac.fr/wp-content/uploads/2016/12/Lycée-St-Louis-2017.pdf">Lycé<br/>2017</a> | ée St Louis  |
|                                                                                                    |              |

- 3. Effacez les caractères <a href=... jusqu'à n'avoir que l'adresse du fichier .pdf qui nous intéresse (à partir de https://)
- 4. Sélectionnez cette adresse puis cliquer sur le bouton PDF Viewer

| Ajouter un média          |                  |           | 1                  |            | Visuel | Texte    |
|---------------------------|------------------|-----------|--------------------|------------|--------|----------|
| i <u>link</u> b-quote del | ins img ul ol li | code more | fermer les balises | PDF Viewer |        | $\times$ |
|                           |                  |           |                    |            |        |          |

| 9 Ajouter un média                                                                                 | Visuel | Texte    |
|----------------------------------------------------------------------------------------------------|--------|----------|
| <b>b</b> <i>i</i> <u>link</u> b-quote del ins img ul ol li code more fermer les balises PDF Viewer |        | $\times$ |
| Semaine du 12/12/2012 :                                                                            |        |          |
| https://lyceemauriac.fr/wp-content/uploads/2016/12/Lycée-St-Louis-2017.pdf                         |        |          |

5. L'adresse du fichier .pdf est maintenant encadrée par des balises [pdfviewer]. C'est terminé. Si on repasse à l'éditeur Visuel, le fichier pdf est maintenant intégré à l'intérieur de l'article.

#### 10. Agenda : création d'un nouvel événement

Cette fonctionnalité est plutôt réservée à l'Administration du lycée.

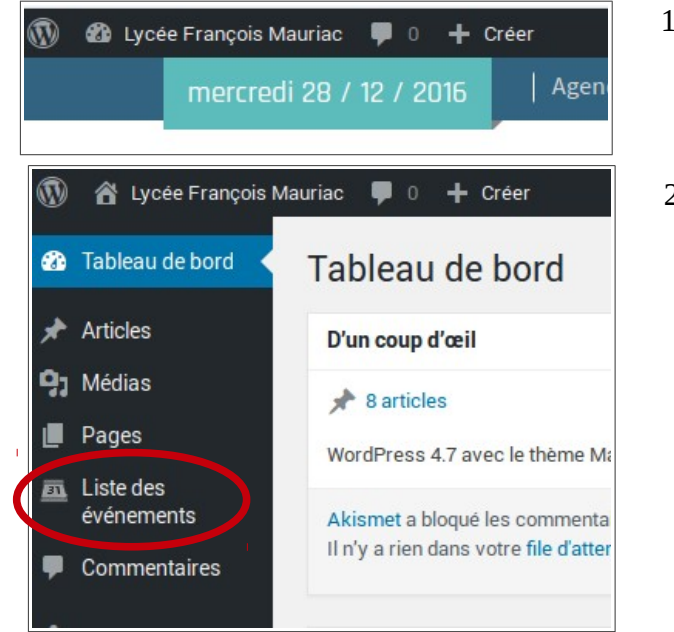

 Après connexion, cliquez sur Lycée François Mauriac pour accéder au

Tableau de bord.

sur Add new.

2. Cliquez sur Liste des événements, puis

| Actio | ons groupées 🚽    | Appliquer    | Upcoming       |
|-------|-------------------|--------------|----------------|
|       | Date 🔺            | Title        |                |
|       | 05/01/2017<br>14h | Formation si | ite web (id:3) |
|       | Date 🔺            | Title        |                |

| Add New Event    |                                                                                                    |                           |
|------------------|----------------------------------------------------------------------------------------------------|---------------------------|
| Title (required) | Passage du père Noël                                                                                                    | Publish<br>Cancel Publish |
| Date (required)  | 25/12/2016 Day Event                                                                                                    |                           |
| Time             | 04h                                                                                                    | Categories Available.     |
| Location         | sous le sapin                                                                                                    | Goto Category Settings    |
| Details          | Ajouter un média    Visuel    Texte      b    i    link    b-quote    del    ins    img    ul    ol    li    code    more    fermer les balises      PDF Viewer <t< th=""><th></th></t<> |                           |

- 3. Remplissez les champs obligatoires Title (titre) et Date
- 4. Remplissez si nécessaire le champ Location (lieu).
- 5. Il est possible aussi d'attacher un fichier par la méthode classique Ajouter un média

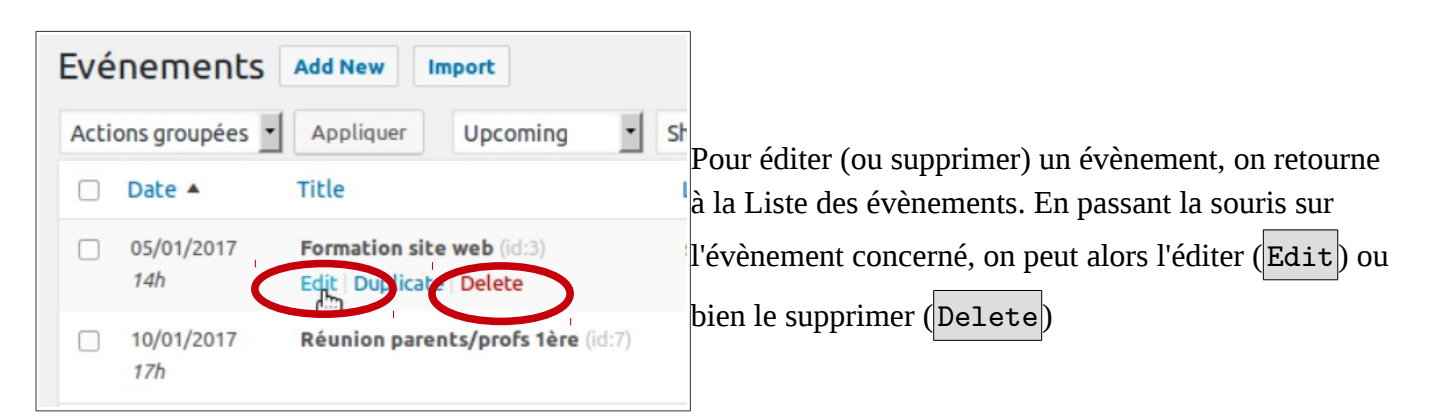